ZUGANGSANLEITUNG / DE / NO LUXT

# IHR ZUGANG ZUM ONLINE-BANKING

FÜR KUNDEN OHNE LUXTRUST-ZERTIFIKAT

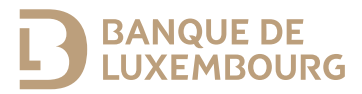

Diese Anleitung enthält alle erforderlichen Informationen für die Aktivierung Ihres Authentifizierungsverfahrens zum Zugang zum E-Banking-Bereich und zur Nutzung der BL Mobile Banking App der Banque de Luxembourg.

#### BRAUCHEN SIE HILFE?

Kontaktieren Sie unser BL-Support-Team: Sie erreichen uns von Montag bis Freitag von 8 bis 18 Uhr.

Tel.: (+352) 26 20 26 30 E-Mail: blsupport@blu.bank

# AKTIVIEREN SIE IHR LUXTRUST-ZERTIFIKAT

Damit Sie unsere Online-Banking-Dienstleistungen optimal nutzen können, folgen Sie bitte den angegebenen Schritten. Zum Zugang zu unserem Online-Banking müssen Sie zunächst Ihr LuxTrust-Zertifikat aktivieren.

Die Banque de Luxembourg verwendet zwei LuxTrust-Authentifizierungsverfahren:

- die LuxTrust Mobile App
- das Lux Trust Scan-Gerät.

In Ihrem "Antrag auf Zugang zu den E-Banking-Diensten (Online-Banking)" haben Sie festgelegt, mit welchem Zugangsverfahren Sie Ihr LuxTrust-Zertifikat aktivieren möchten.

## Wenn Sie Ihr Zertifikat mit der LuxTrust Mobile App aktivieren möchten

Bitte halten Sie folgendes bereit:

- Ihre LuxTrust-Zugangsdaten (User-ID und Passwort), die Sie per SMS oder Brief von LuxTrust erhalten haben
- den fünfstelligen Code für die erste Aktivierung. Sie finden ihn auf der "Webcard", die Sie von Ihrem Berater erhalten haben
- Ihr Smartphone und Ihr LuxTrust Scan-Gerät.
- 1 Suchen Sie im App-Store Ihres Smartphones die App "LuxTrust Mobile".
- 2 Laden Sie die LuxTrust Mobile App auf Ihr Smartphone und öffnen Sie sie. Wählen Sie dann "NEUER BENUTZER".

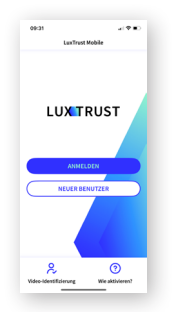

**3** Folgen Sie den weiteren Anweisungen auf dem Bildschirm.

► Damit haben Sie Ihr LuxTrust-Zertifikat mit der LuxTrust Mobile App aktiviert. Wenn Sie Ihr LuxTrust-Zertifikat mit Hilfe Ihrer LuxTrust Mobile App aktiviert haben, verknüpfen Sie bitte Ihr Zertifikat mit Ihrem LuxTrust Scan-Gerät. Mit dem Gerät bleibt Ihr Zertifikat auch dann erhalten, wenn Sie Ihr Smartphone wechseln.

- 1 Gehen Sie auf die Website von LuxTrust **www.luxtrust.com**
- 2 Im Menü "My LUXTRUST", in der Rubrik "Mein Konto", klicken Sie auf "Produkte verwalten" und dann auf "EINLOGGEN".
- 3 Wählen Sie "LuxTrust Mobile", geben Sie Ihre LuxTrust-Zugangsdaten ein und bestätigen Sie die Authentifizierungsanfrage auf Ihrem Smartphone.
- 4 Wählen Sie im Menüpunkt "MEINE GERÄTE" "LuxTrust Scan" und klicken Sie auf "Gerät Ihrem LuxTrust-Zertifikat hinzufügen". Folgen Sie dann den Anweisungen auf dem Bildschirm.
- Nach der Aktivierung können Sie sowohl Ihr Lux Trust Scan-Gerät wie auch Ihr Smartphone/Tablet (mit der Lux Trust Mobile App) zum Einloggen in den Online-Banking-Bereich der Banque de Luxembourg verwenden.

## Wenn Sie Ihr Zertifikat mit dem LuxTrust Scan aktivieren möchten

Bitte halten Sie folgendes bereit:

- Ihre LuxTrust-Zugangsdaten (User-ID und Passwort), die Sie per SMS oder Brief von LuxTrust erhalten haben
- den fünfstelligen Code für die erste Aktivierung.Sie finden ihn auf der "Webcard", die Sie von Ihrem Berater erhalten haben
- Ihr LuxTrust Scan-Gerät.
- 1 Gehen Sie auf die Website von LuxTrust www.luxtrust.com
- 2 Im Menü "MY LUXTRUST", in der Rubrik "Mein Zertifikat", klicken Sie auf "Aktivieren", dann auf "MEIN PRODUKT AKTIVIEREN" und wählen Sie das Gerät "LuxTrust Scan".

3 Geben Sie Ihre LuxTrust User-ID ein und folgen Sie den Anweisungen zur Aktivierung. Nach dem Aktivierungsvorgang erscheint auf der LuxTrust-Webseite als Status des Zertifikats: "Aktiviert".

► Damit haben Sie Ihr LuxTrust-Zertifikat mit dem LuxTrust Scan aktiviert.

Wenn Sie Ihr LuxTrust-Zertifikat mit Hilfe Ihres LuxTrust Scan-Geräts aktiviert haben, verknüpfen Sie bitte Ihr Zertifikat mit Ihrer LuxTrust Mobile App.

- 1 Suchen Sie die App "Lux Trust Mobile" im App-Store Ihres Smartphones.
- 2 Laden Sie die LuxTrust Mobile App auf Ihr Smartphone und öffnen Sie sie. Wählen Sie dann "Aktivierung starten".
- 3 Folgen Sie den weiteren Anweisungen auf dem Bildschirm.

► Nach der Aktivierung können Sie sowohl Ihr LuxTrust Scan-Gerät wie auch Ihr Smartphone/Tablet (mit der LuxTrust Mobile App) zum Einloggen in den Online-Banking-Bereich der Banque de Luxembourg verwenden.

#### SICHERHEITSHINWEIS

Bewahren Sie Ihr LuxTrust Scan-Gerät und Ihre LuxTrust-Zugangsdaten an einem sicheren Ort auf. Sie benötigen beides auch künftig für den Zugang zu Ihrem Online-Banking.

# NUTZEN SIE UNSERE LEISTUNGEN IM ONLINE-BANKING MIT IHREM SMARTPHONE

## Konfigurieren Sie Ihre BL Mobile Banking App

- 1 Suchen Sie die App "BL Mobile Banking" im App-Store Ihres Smartphones.
- 2 Laden Sie die App "BL Mobile Banking" auf Ihr Smartphone.
- 3 Öffnen Sie die BL Mobile Banking App und klicken Sie auf "Authentifizieren".
  - Wenn Sie Ihre LuxTrust Mobile App installiert und aktiviert haben, wählen Sie bitte "LuxTrust Mobile".
  - Wenn Sie Ihre LuxTrust Mobile App (noch) nicht aktiviert haben, wählen Sie bitte "LuxTrust Scan".
- 4 Geben Sie Ihre LuxTrust-Zugangsdaten (User-ID und Passwort) ein.
- 5 Authentifizieren Sie sich mit Ihrem LuxTrust-Zertifikat:
  - Wenn Sie die LuxTrust Mobile App installiert und aktiviert haben, drücken Sie auf den QR-Code, der Ihnen auf Ihrem Smartphone angezeigt wird, und bestätigen Sie die Operation.
  - Wenn Sie Ihre LuxTrust Mobile App (noch) nicht installiert haben, nehmen Sie bitte Ihr LuxTrust-Scan-Gerät zur Hand, scannen den angezeigten

QR-Code und geben das OTP ("One-time Password") ein, das auf Ihrem Gerät angezeigt wird.

- 6 Legen Sie das Passwort fest, mit dem Sie sich in der BL Mobile Banking App anmelden möchten.
- Nach Abschluss der Konfiguration melden Sie sich in der App an.
  Verwenden Sie dazu das zuvor festgelegte BL Mobile Banking-Passwort oder Ihre biometrischen Daten (Face ID/Touch ID).
- Und schon stehen Ihnen die Funktionen des BL Mobile Banking zur Verfügung!

# LOGGEN SIE SICH IM E-BANKING-BEREICH EIN

- 1 Gehen Sie auf die Website www.banquedeluxembourg.com
- 2 Klicken Sie auf die Schaltfläche "Kundenzugang" oben rechts.
- 3 Wählen Sie das Gerät, mit dem Sie sich authentifizieren möchten, geben Sie Ihre LuxTrust User-ID und Ihr Passwort ein und klicken Sie auf "Weiter".

► Und schon stehen Ihnen die Funktionen der E-Banking-Plattform zur Verfügung!

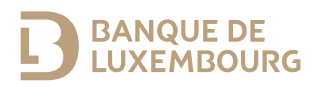

Banque de Luxembourg, Société anonyme – RCS B5310 – FR/EN/DE – Juni 2024 – gedruckt auf 100 % Recyclingpapier.

## WWW.BANQUEDELUXEMBOURG.COM

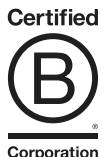

Corporation